# MUM 2021

Manajemen MikroTik untuk RT/RW Net Menggunakan WhatsApp Bot

## Who Am I?

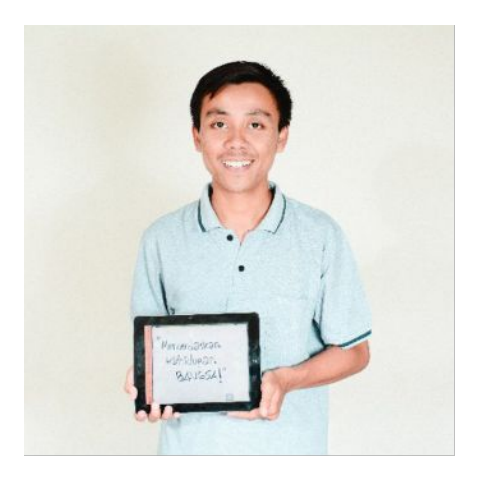

### Heru Setiawan

Vocational High School Teacher, SMKN 1 Seyegan Sleman Creator Winbot (WhatsApp & Telegram Bot for Mikrotik)

- https://mikrotik-winbot.com
- https://herusetiawan.id
- https://www.youtube.com/herusetiawanid

## Mikrotik Academy - SMKN 1 Seyegan

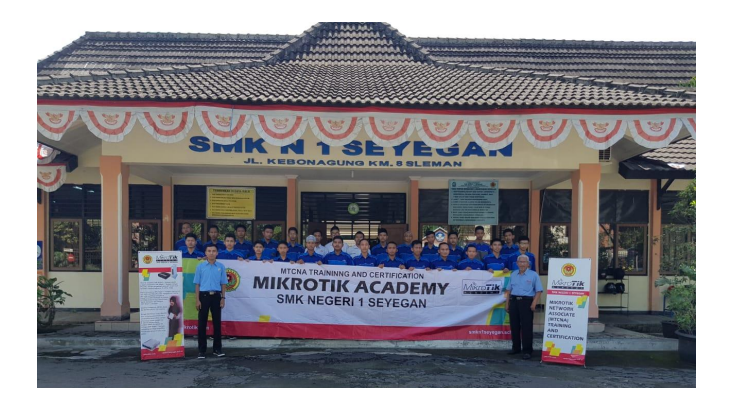

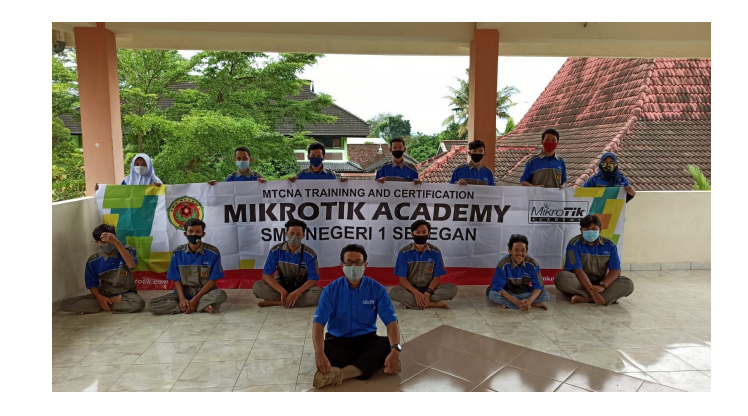

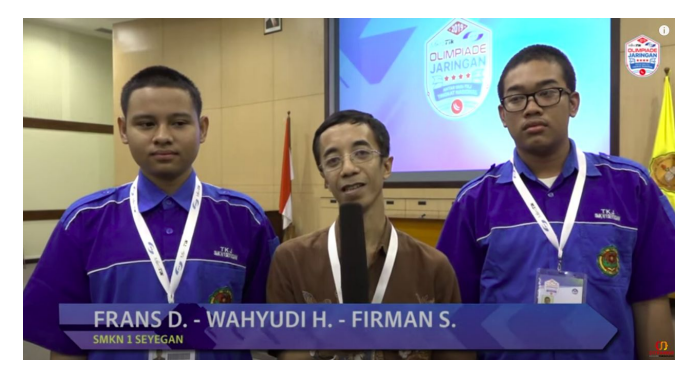

https://smkn1seyegan.sch.id

# Outline

## What we are going to discuss

- 1. Why using WhatsApp Bot?
- 2. WhatsApp vs Telegram Bot
- 3. How to Create WhatsApp Bot?
- 4. How WhatsApp Bot Work?
- 5. How to Setup WhatsApp Bot
- 6. How to Integrate Mikrotik API
- 7. Demo

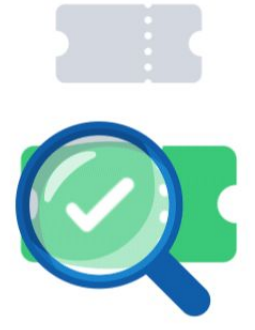

### Search "telegram" in MUM Website

https://mum.mikrotik.com

#### Cari presentasi

telegram

#### 7 presentasi ditemukan - "telegram"

### Implementing Internet of Things (IoT) on MikroTik Product for Network Monitoring System (NMS) purpose. - Indonesia 2020

I want to tell MikroTik users how to implement IoT on MikroTik products for Network Management System (NMS). In here if there is an issue in the network products will send notification to the netw...

Tags:

#### Monitoring system with The Dude and Telegram - Colombia 2019 📾 🛅

The Dude: Monitoring system. Powerful, practical and free. Advantage: \* Easy integration with RB MikroTik \* Installation in Windows or Linux \* Web interface \* Real-time monitoring \* Alerts sys...

Tags:

#### Monitoreo de infraestructura y notificaciones usando Telegrama - Peru 2019 📠 🔠

Resumen: Qué significa monitorear; Que se debe monitorear en nuestras instalaciones y clientes. Mostraremos diversas herramientas para monitoreo. Finalmente enseñaremos como implementar notificaci...

Tags:

#### Mikrotik + Telegram - Uzbekistan 2018 🔠

Mikrotik + Telegram

Tags:

#### Telegram bot + MikroTik - Kazakhstan 2018 📠 🔠

Tags:

#### Telegram bot + MikroTik - Belarus 2018 📾 🔠

Tags:

#### Telegram and RouterOS (chat with your RouterBoard) - Russia 2017

Использование мессенджера Telegram для получения оперативных уведомлений и выполнения удаленных типовых задач ...

Tags:

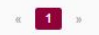

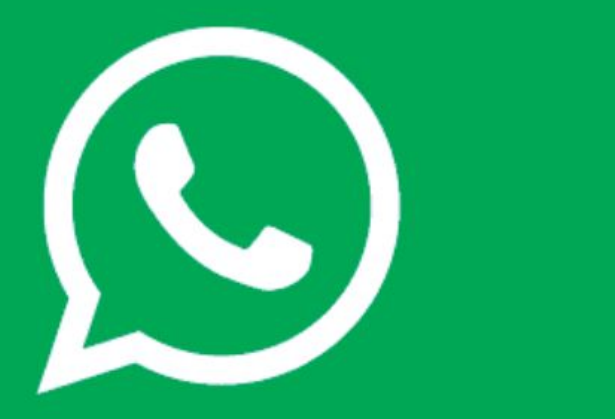

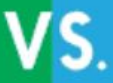

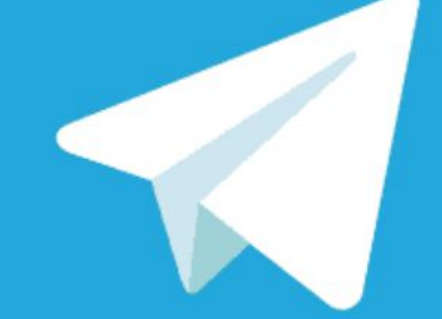

# Telegram vs WhatsApp Bot

| Telegram     | WhatsApp                            |
|--------------|-------------------------------------|
| Telegram Bot | WhatsApp Business Account           |
| @BotFather   | Business Solution Partner (BSP)     |
| Free         | Paid                                |
| -            | Company Legality (such as PT or CV) |
| -            | Non Official WhatsApp Bot Account   |

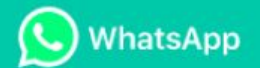

### Bekerja dengan Penyedia Solusi

Jika Anda berminat untuk terhubung dengan pelanggan Anda di WhatsApp dengan menggunakan API Business kami, kami anjurkan Anda untuk bekerja dengan Penyedia Solusi Bisnis WhatsApp (Business Solution Providers - BSP) dalam daftar kami. Mereka adalah komunitas global penyedia solusi pihak ketiga dengan keahlian dalam API WhatsApp Business. BSP ini dapat membantu Anda berkomunikasi dengan pelanggan Anda di WhatsApp untuk kasus penggunaan yang disetujui untuk dukungan pelanggan serta notifikasi yang sensitif waktu dan dipersonalisasi.

FITUR

Sebagaimana dinyatakan dalam buku putih kami, pihak ketiga yang menawarkan layanan tidak terotorisasi di platform kami, seperti perpesanan otomatis atau massal, melakukan hal yang melanggar Ketentuan Layanan kami. Jika Anda telah bekerja dengan pihak ketiga yang menawarkan layanan tidak terotorisasi, Anda mungkin tidak dapat mengirim pesan dengan layanan mereka di WhatsApp. Kami sarankan Anda bekerja dengan BSP kami yang terotorisasi.

Daftar BSP yang dibagikan hanya untuk referensi. Kami sarankan Anda melakukan uji kelayakan sendiri untuk perusahaan yang Anda pilih untuk bekerja sama.

https://faq.whatsapp.com/general/whatsapp-business-api/working-with-solution-providers/?lang=id

| <b>q</b> ıscus |
|----------------|
|----------------|

Kari

Indonesia ~ Masuk

Daftar

## Buat pelanggan mencintai bisnis Anda.

Dapatkan berbagai solusi untuk kebutuhan bisnis. Ciptakan *customer experience* dan tingkatkan pertumbuhan bisnis secara signifikan.

Hubungi Kami

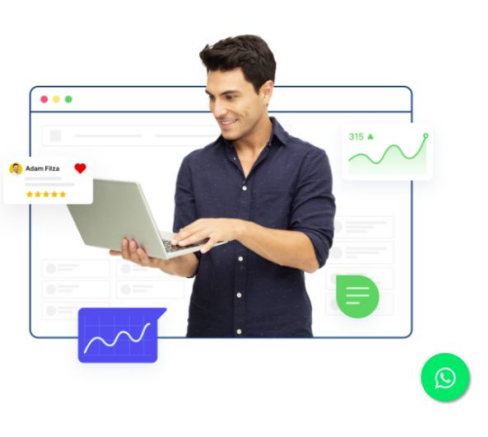

### Qiscus is one of the WhatsApp Solution Provider in Indonesia

🕒 WhatsApp API Resmi dan Official

Kontak

Karir

Docs

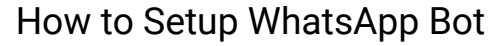

https://www.qiscus.com/qiscus-whatsapp-integration?lang=id

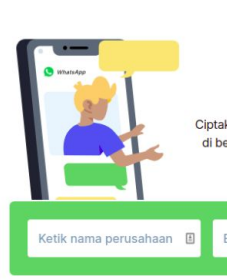

**q**iscus

#### Terhubung Dengan Semua Pelanggan Anda. Dimanapun.

Ciptakan kenyamanan pengguna yang luar biasa kepada lebih dari 2 Milyar orang di berbagai negara dengan melalui aplikasi pesan instan yang paling populer di dunia.

Nomer HP (+62812345678

Email Perusahaan (andy@c

Produk

Harga

Hubungi Kami

Indonesia

Masuk

Daftar

ø

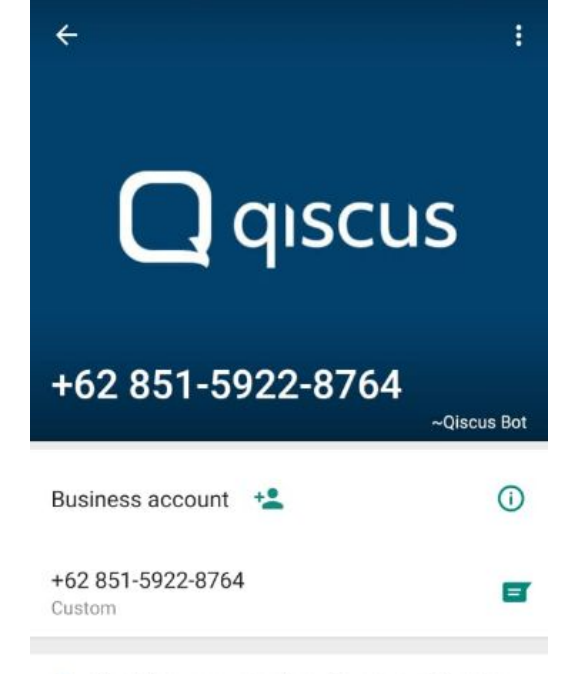

- Enabling conversations in any application
- Plaza Kuningan, South Tower, 11th floor, Jakarta 12920
- 🏠 Other
- hello@qiscus.com
- https://www.qiscus.com/

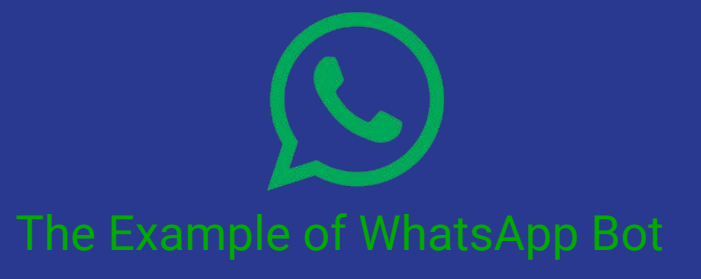

- 1. Dashboard
- 2. Token
- Access WhatsApp API (Connect to Server)

# How WhatsApp Bot Work

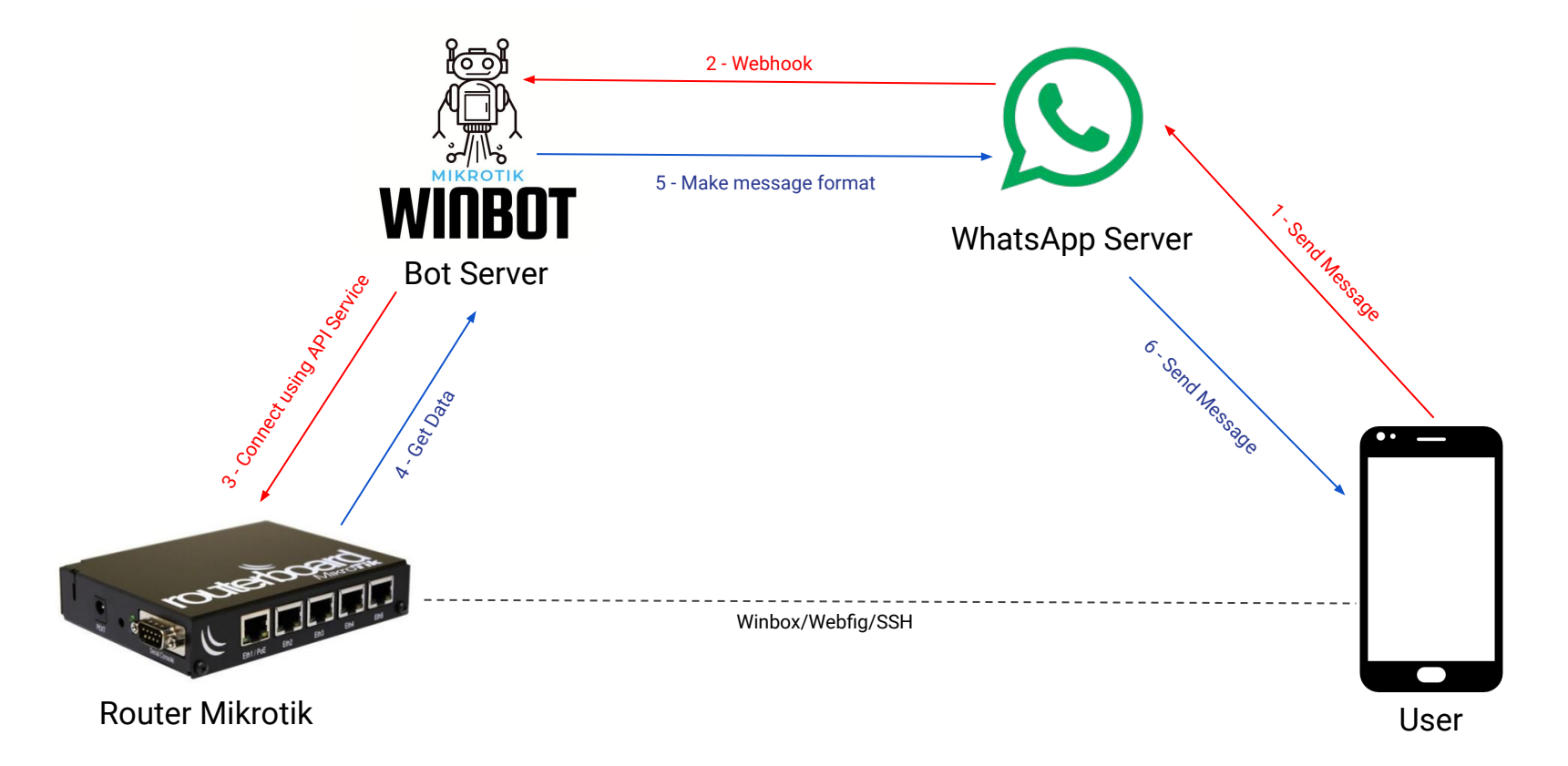

# Bot Server (Winbot) Components

- 1. Golang as Main Programming Language
- 2. Go-routeros as Library to Connect with Mikrotik
- 3. Heroku to Host the Code

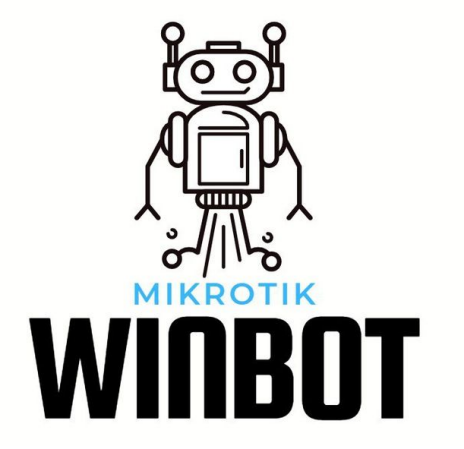

# Winbot Webhook

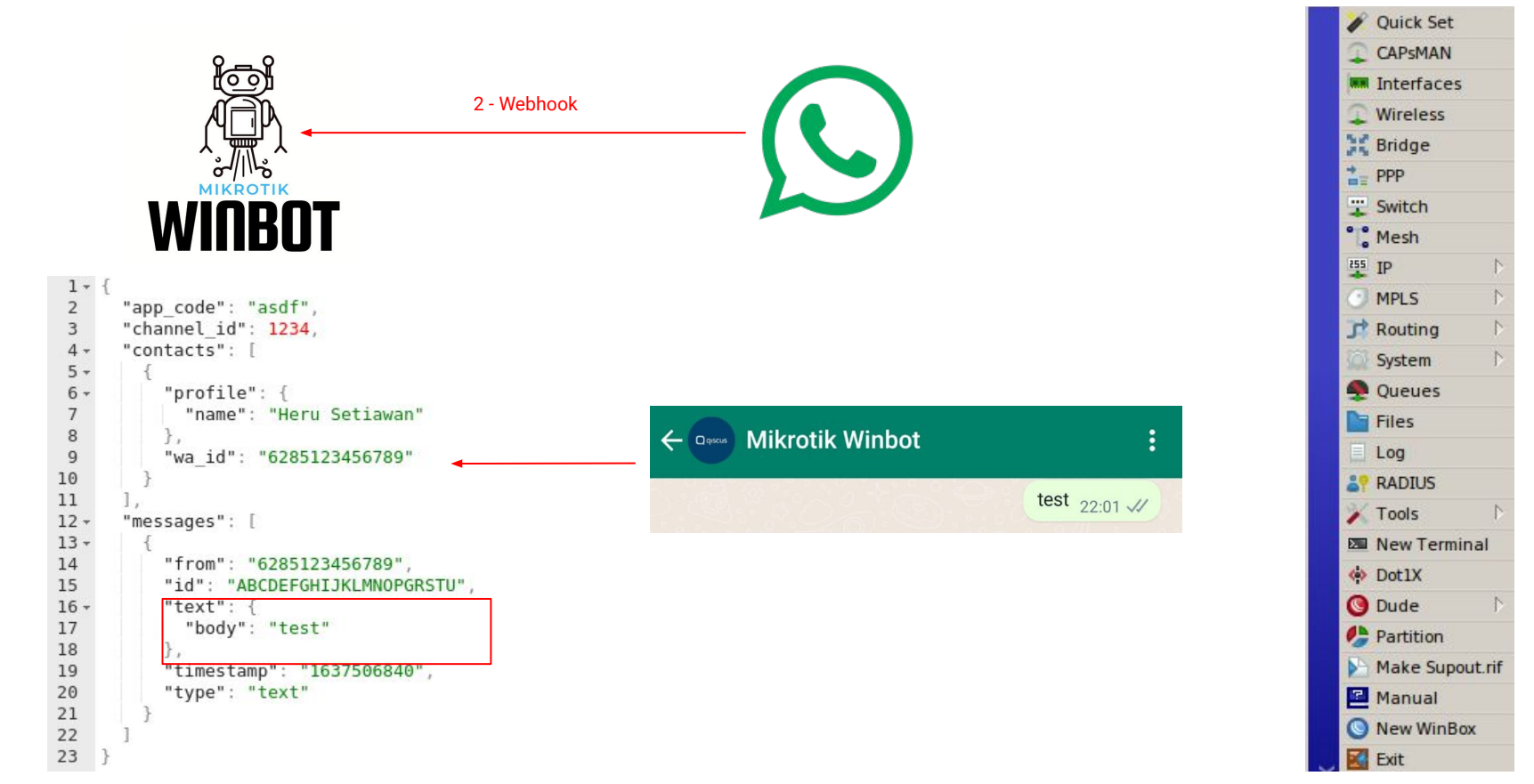

#### 🔶 🚥 Mikrotik Winbot

penable - Enable user PPPoE pdisable - Disable user PPPoE paid - Ubah status pembayaran user PPPoE

**myaccount** - Informasi account Winbot **version** - Versi Winbot yang sedang dipakai

11:54

#### help 11:55 1

11:55

Ø

#### DAFTAR MENU

in - Spesifikasi mikrotik res - Kondisi resource mikrotik traf - Traffic interface dhcp - IP DHCP yang dipakai client ipub - IP Publik dan DDNS mikrotik health - Suhu dan voltase mikrotik int - Menampilkan status interface

ping - Ping ke google.com pingto - Ping ke ip address

cv - Cek voucher hotspot (mikhmon) hcount - Jumlah user hotspot yang sedang aktif hactive - Cek user hotspot yang sedang aktif huser - Menampilkan semua user hotspot hlog - Cek log hotpost 10 terakhir

paccount - Menampilkan account PPPoE pstatus - Cek status user PPPoE pnew - Menambah user PPPoE penable - Enable user PPPoE pdisable - Disable user PPPoE paid - Ubah status pembayaran user PPPoE

myaccount - Informasi account Winbot version - Versi Winbot yang sedang dipakai

(:)

Message

List of Bot Menu

# Here is the predefined message to get mikrotik data

# **Mikrotik API Service**

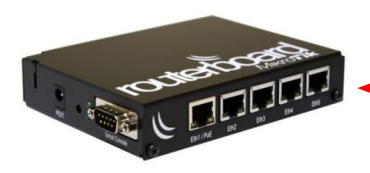

3 - Connect using API Service

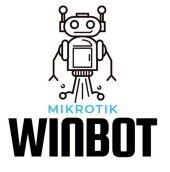

| Notes :<br>1. Mikrotik<br>2. API serv | must be pub<br>vice is enable | lic accessible |
|---------------------------------------|-------------------------------|----------------|
|                                       |                               |                |
| IP Public                             |                               | VPN Remote     |

### IP > Services

| IP | Service List |      |                |             |           | Find |
|----|--------------|------|----------------|-------------|-----------|------|
|    | Name         | Port | Available From | Certificate | TLS Vers. | -    |
| -  | api          | 8728 |                |             |           |      |
|    | api-ssl      | 8729 |                | none        | any       |      |
|    | ftp          | 21   |                |             |           |      |
|    | ssh          | 26   |                |             |           |      |
| Х  | telnet       | 23   |                |             |           |      |
|    | winbox       | 8291 |                |             |           |      |
|    | • www        | 81   |                |             |           |      |
|    | www-ssl      | 443  |                | Hotspot     | any       |      |

# Show User Hotspot (online)

### /ip hotspot active print

| Term | iinal                         |               |             |                   |              |
|------|-------------------------------|---------------|-------------|-------------------|--------------|
| [her | u@Beran-Router] > /ip hotspot | active print  |             |                   | •            |
| Flag | s: R - radius, B - blocked    |               |             |                   |              |
| #    | USER                          | ADDRESS       | UPTIME      | SESSION-TIME-LEFT | IDLE-TIMEOUT |
| 0    | farid                         | 192.168.10.6  | 9h14m20s    |                   | lh           |
| 1    | rozi                          | 192.168.10.8  | 8h42m8s     |                   | lh           |
| 2    | tita                          | 192.168.10.11 | 5h40m5s     |                   | lh           |
| 3    | farid                         | 192.168.10.13 | 2h12m28s    |                   | lh           |
| 4    | pandu                         | 192.168.10.14 | ld4h17m29s  |                   | lh           |
| 5    | rulis                         | 192.168.10.15 | 5h21s       |                   | lh           |
| 6    | susi                          | 192.168.10.16 | 5h47m35s    |                   | lh           |
| 7    | pandu                         | 192.168.10.17 | 6h5m7s      |                   | lh           |
| 8    | dandan                        | 192.168.10.18 | ldl3h8ml4s  |                   | lh           |
| 9    | farid                         | 192.168.10.19 | 8h58m44s    |                   | lh           |
| 10   | pandu                         | 192.168.10.20 | ld5h37m42s  |                   | lh           |
| 11   | devi                          | 192.168.10.21 | 22h12m17s   |                   | lh           |
| 12   | melani                        | 192.168.10.22 | 1h29m57s    |                   | lh           |
| 13   | tita                          | 192.168.10.25 | 5h17m43s    |                   | lh           |
| 14   | nanta                         | 192.168.10.27 | 2h33m7s     |                   | lh           |
| 15   | dandan                        | 192.168.10.28 | 3h20m54s    |                   | lh           |
| 16   | anam                          | 192.168.10.29 | 37m26s      |                   | lh           |
| 17   | danu                          | 192.168.10.30 | ld19h40ml0s |                   | lh           |
| 18   | susi                          | 192.168.10.31 | 6h24m55s    |                   | lh           |
| 19   | heru                          | 192.168.10.32 | 6h56m18s    |                   | lh           |
| 20   | anggit                        | 192.168.10.34 | 4h51m22s    |                   | lh           |
| - [  | Q quit   D dump   down]       |               |             |                   | •            |

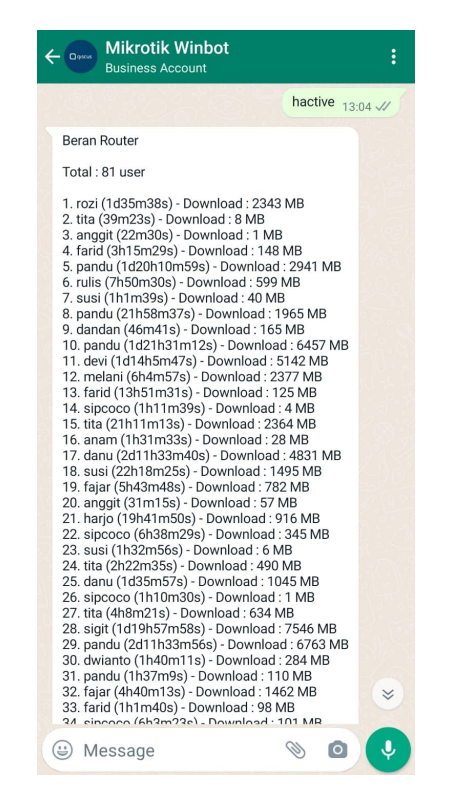

### Send Message to WhatsApp Server

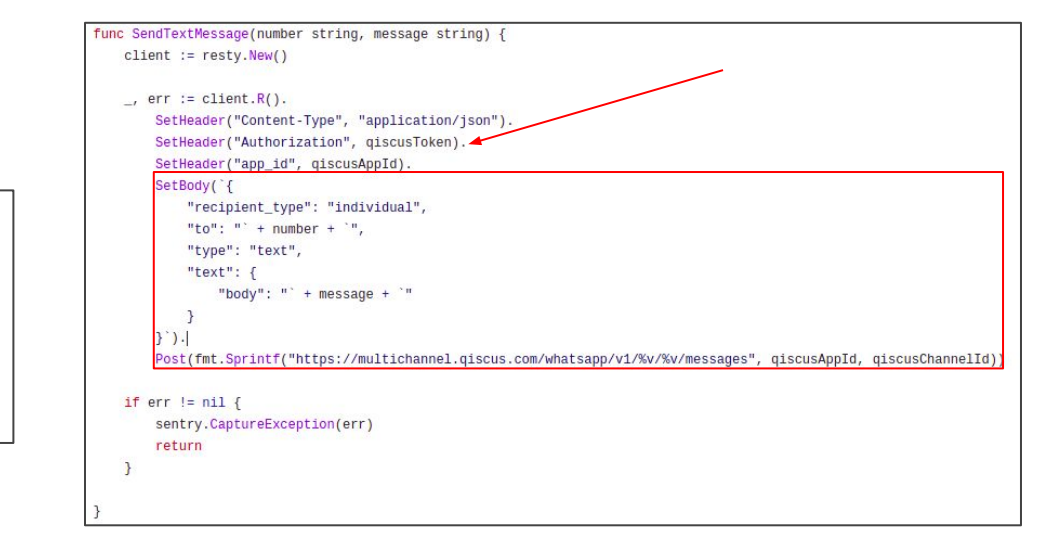

### Get Data from Mikrotik using API

```
func GetHotspotSessionShow() (result string, err error) {
    reply, err := GetConnection().Run("/ip/hotspot/active/print")
    if err != nil {
        sentry.CaptureException(err)
        return
    }
```

# **Check Mikrotik Resource**

### /system resource print

| Terminal            |                          |   |
|---------------------|--------------------------|---|
| [heru@Beran-Router] | > /system resource print | • |
| uptime:             | : 2dllh4lm2ls            |   |
| version:            | : 6.47.2 (stable)        |   |
| build-time:         | : Aug/13/2020 06:39:44   |   |
| factory-software:   | : 6.45.3                 |   |
| free-memory:        | : 921.3MiB               |   |
| total-memory:       | : 1024.0MiB              |   |
| cpu:                | : ARMv7                  |   |
| cpu-count:          | : 4                      |   |
| cpu-frequency:      | : 716MHz                 |   |
| cpu-load:           | : 8%                     |   |
| free-hdd-space:     | : 401.2MiB               |   |
| total-hdd-space:    | : 512.3MiB               |   |
| architecture-name:  | arm .                    |   |
| board-name:         | : RB450Gx4               |   |
| platform:           | : MikroTik               |   |
| [heru@Beran-Router] | >                        |   |

### Send Message to WhatsApp Server

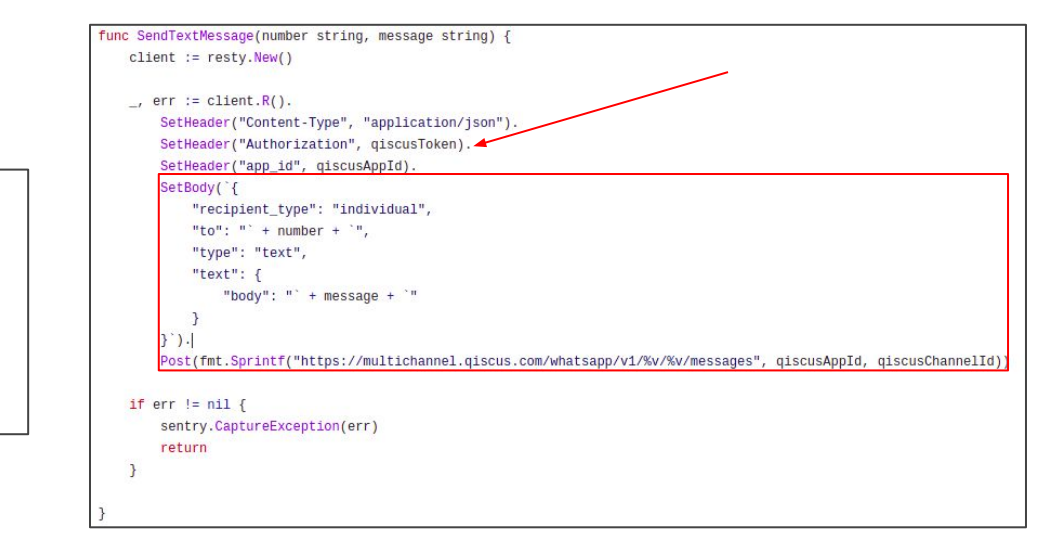

### Get Data from Mikrotik using API

func GetResource() (result string, err error) {
 reply, err := GetConnection().Run("/system/resource/print")
 if err != nil {
 sentry.CaptureException(err)
 return
 }

| Log                  |        |                         |                                                                       | × |
|----------------------|--------|-------------------------|-----------------------------------------------------------------------|---|
| Freeze               |        |                         | all                                                                   | ₹ |
| Nov/21/2021 21:17:27 | memory | system, info, account   | user heru logged in from 192.168.72.1 via api                         | • |
| Nov/21/2021 21:17:35 | memory | system, info, account   | user heru logged out from 192.168.72.1 via api                        |   |
| Nov/21/2021 21:20:26 | memory | hotspot, info, debug    | iin (192.168.10.148): logged out: idle timeout                        |   |
| Nov/21/2021 21:20:26 | disk   | hotspot, info, debug    | ->: iin (192.168.10.148): logged out: idle timeout                    |   |
| Nov/21/2021 21:20:52 | memory | system, error, critical | login failure for user admin from 192.168.10.180 via ssh              |   |
| Nov/21/2021 21:20:54 | memory | system, error, critical | login failure for user admin from 192.168.10.180 via ssh              |   |
| Nov/21/2021 21:20:59 | memory | system, error, critical | login failure for user admin from 192.168.10.180 via ssh              |   |
| Nov/21/2021 21:21:23 | memory | hotspot, info, debug    | heru (192.168.10.170): logged out: user request                       |   |
| Nov/21/2021 21:21:23 | disk   | hotspot, info, debug    | ->: heru (192.168.10.170): logged out: user request                   |   |
| Nov/21/2021 21:21:29 | memory | hotspot, info, debug    | test (192.168.10.170): trying to log in by http-chap                  |   |
| Nov/21/2021 21:21:29 | disk   | hotspot, info, debug    | ->: test (192.168.10.170): trying to log in by http-chap              |   |
| Nov/21/2021 21:21:31 | memory | hotspot, info, debug    | test (192.168.10.170): login failed: invalid username or password     |   |
| Nov/21/2021 21:21:31 | disk   | hotspot, info, debug    | ->: test (192.168.10.170): login failed: invalid username or password |   |
| Nov/21/2021 21:21:37 | memory | system, info            | changed scheduled script settings by heru                             |   |
| Nov/21/2021 21:21:44 | memory | system, error, critical | login failure for user admin from 192.168.10.180 via ssh              |   |
| Nov/21/2021 21:21:45 | memory | system, error, critical | login failure for user admin from 192.168.10.180 via ssh              |   |
| Nov/21/2021 21:21:47 | memory | system, error, critical | login failure for user admin from 192.168.10.180 via ssh              | • |

#### Today

| ->: anam (192.168.10.139): login failed: inv                               | valid           |
|----------------------------------------------------------------------------|-----------------|
| username or password                                                       | 00:00           |
| ->: zvr pfnk (192.168.10.29): login failed: ir                             | nvalid          |
| username or password                                                       | 07:12           |
| ->: anam (192.168.10.29): login failed: inv                                | alid            |
| username or password                                                       | 07:13           |
| ->: pandu (192.168.10.173): login failed: no sessions are allowed for user | o more<br>20:37 |
| ->: pandu (192.168.10.173): login failed: no sessions are allowed for user | o more<br>20:57 |
| ->: zvr-nnur (192.168.10.166): login failed:                               | invalid         |
| username or password                                                       | 21:02           |
| ->: test (192.168.10.170): login failed: inva                              | lid             |
| username or password                                                       | 21:21           |
| login failure for user admin from 192.168.                                 | <b>10.180</b>   |
| via ssh                                                                    | 21:22           |

## **Mikrotik Log Monitor**

## Send certain mikrotik log to WhatsApp, so we can aware when critical thing happen

# How WhatsApp Bot Work

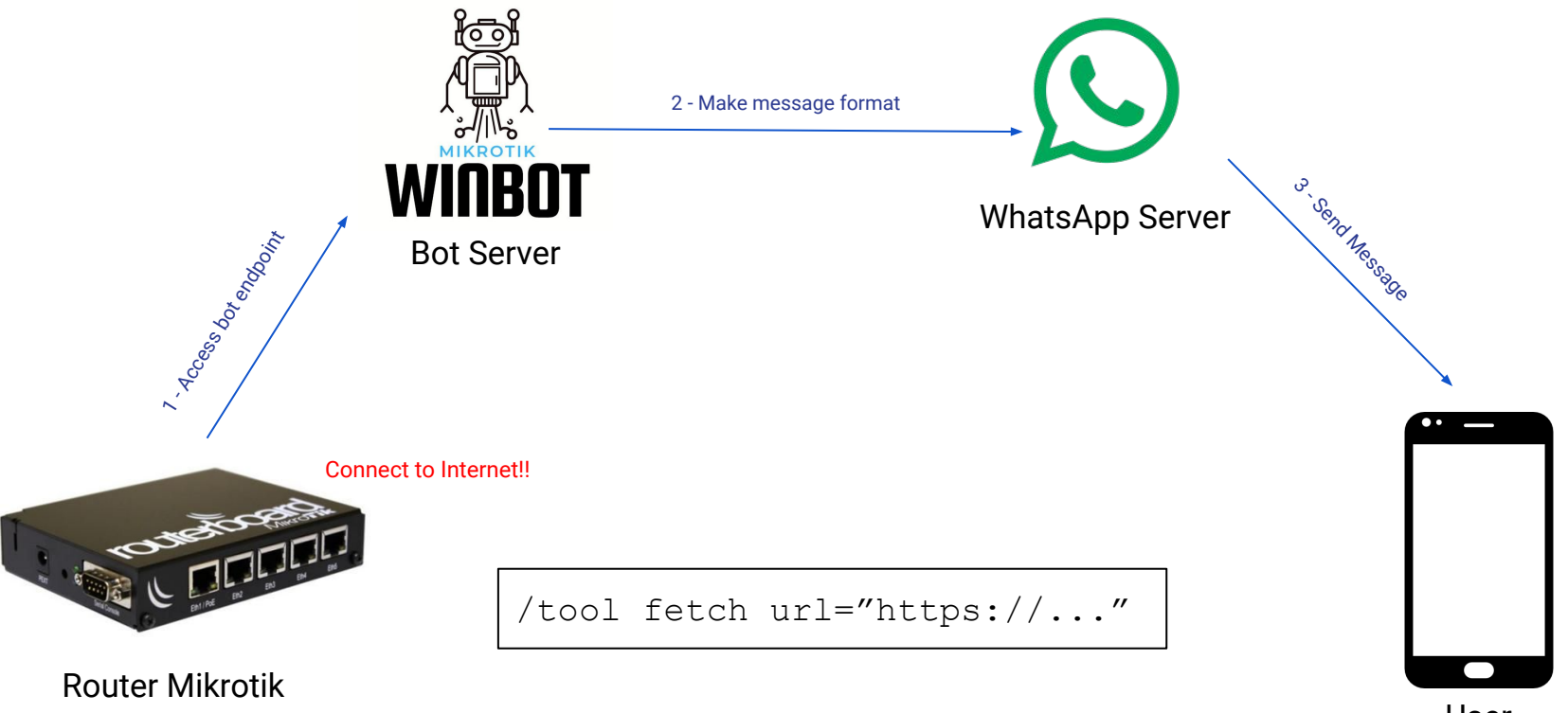

# How to Config

### System > Script

| O Lo | gMonitor                                                                                                   | Raw         |
|------|----------------------------------------------------------------------------------------------------|-------------|
| 1    | # This script is inspired by https://forum.mikrotik.com/viewtopic.php?t=151953                             |             |
| 2    |                                                                                                    |             |
| 3    | # BEGIN SETUP Edit Here                                                                                    |             |
| 4    | :local myserver ([/system identity get name])                                                              |             |
| 5    | :local scheduleName "LogMonitor"                                                                           |             |
| 6    | :local key "{{KEY FROM WINBOT}}"                                                                           |             |
| 7    | :local NoHP "628123xxxxxxx"                                                                                |             |
| 8    | :local startBuf [:toarray [/log find message~"keyword 1"    message~"keyword 2" ]]                         |             |
| 9    | :local removeThese {"remove keyword"}                                                                      |             |
| 10   |                                                                                                    |             |
| 11   | # END SETUP                                                                                                |             |
| 88   | if ([:len \$output] > 0) do={                                                                              |             |
| 89   | /system scheduler set [find name="\$scheduleName"] comment=\$currentTime                                   |             |
| 90   | /tool fetch url="https://api.mikrotik-winbot.com/api/v1/whatsapp/send_message/\$NoHP/\$key/\$message" keep | -result=no; |
| 91   | }                                                                                                    |             |

https://gist.github.com/therusetiawan/3b80f190a020b912bf99110627cc849d

# Example

### System > Script

# This script is inspired by https://forum.mikrotik.com/viewtopic.php?t=151953

# BEGIN SETUP Edit Here
:local myserver ([/system identity get name])
:local scheduleName "LogMonitor"
:local key "secret-key"
'local NoHP "62812345678"
'local startBuf [:toarray [/log find message~"login failed" || message~"via ssh" ]]
:local remove These {"remove keyword"}

# END SETUP

# warn if schedule does not exist
if ([:len [/system scheduler find name="\$scheduleName"]] = 0) do={
/log warning "[LogMonitor] Alert : Schedule does not exist. Creating schedule ...."

/system scheduler add name=\$scheduleName interval=60s start-date=Jul/05/2019 start-time=startup on-event=LogMonitor

/log warning "[LogMonitor] Alert : Schedule created ."

# get last time :local lastTime [/system scheduler get [find name="\$scheduleName"] comment]

|  | Today                                                                                 |
|--|---------------------------------------------------------------------------------------|
|  | ->: anam (192.168.10.139): login failed: invalid<br>username or password 00:00        |
|  | ->: zvr pfnk (192.168.10.29): login failed: invalid<br>username or password 07:12     |
|  | ->: anam (192.168.10.29): login failed: invalid<br>username or password 07:13         |
|  | ->: pandu (192.168.10.173): login failed: no more sessions are allowed for user 20:37 |
|  | ->: pandu (192.168.10.173): login failed: no more sessions are allowed for user 20:57 |
|  | ->: zvr-nnur (192.168.10.166): login failed: invalid<br>username or password 21:02    |
|  | ->: test (192.168.10.170): login failed: invalid<br>username or password 21:21        |
|  | login failure for user admin from 192.168.10.180<br>via ssh 21:22                     |
|  |                                                                                       |

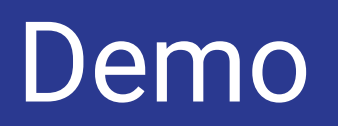